# Guide de référence rapide

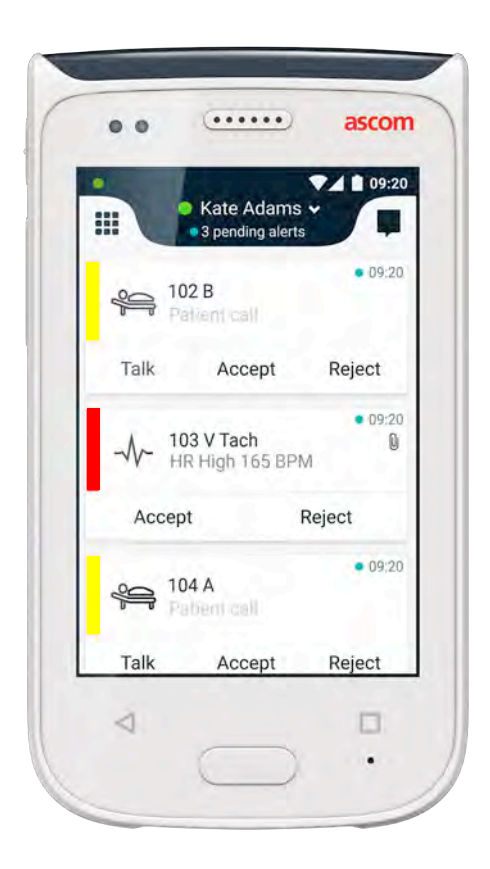

# Ascom Myco 2

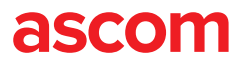

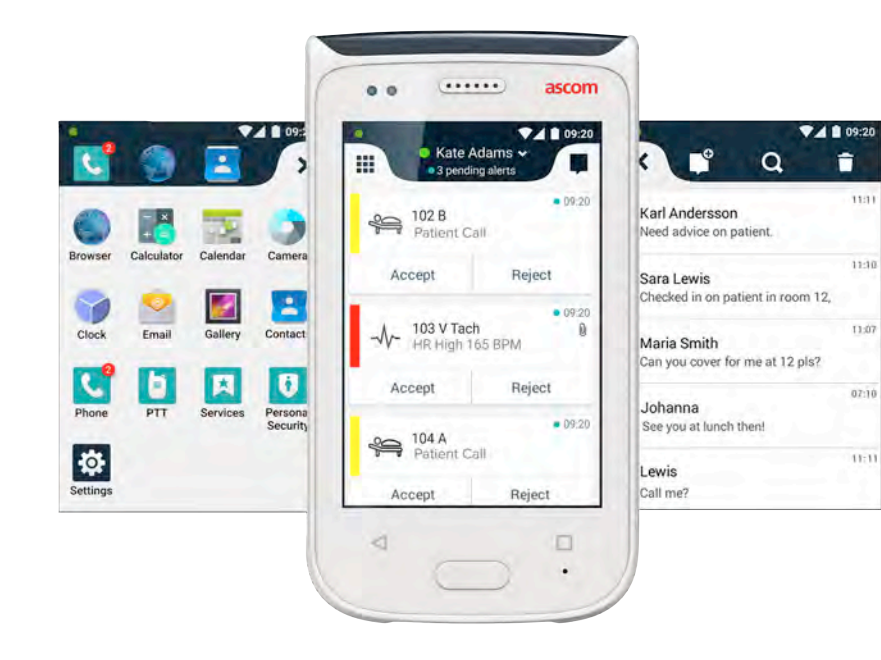

#### Introduction

Ce guide de référence rapide présente les principales fonctions et caractéristiques du combiné Ascom Myco 2.

Les illustrations de ce guide montrent un combiné avec une interface utilisateur en anglais. Certaines fonctionnalités de ce guide peuvent être différentes de celles de votre combiné, en fonction de la configuration du système. Les images affichées peuvent donc différer de l'écran de votre combiné.

Les informations contenues dans le présent document sont susceptibles de modification, sans préavis.

Pour de plus amples informations concernant l'Ascom Myco 2, reportezvous au manuel d'utilisation (Version en anglais uniquement): <u>https://www.ascom.com/MycoUserDoc</u>

#### Sommaire

| Présentation générale             |    |
|-----------------------------------|----|
| Combiné                           | 1  |
| Boutons                           | 2  |
| Affichages                        |    |
| Écran avant                       | 3  |
| Navigation entre les écrans       | 4  |
| Écran supérieur                   | 4  |
| Boite des notifications           | 5  |
| Boite des raccourcis              | 6  |
| Connexion                         |    |
| Ouverture de session              | 7  |
| Fermeture de session              | 8  |
| Alertes                           |    |
| Présentation générale des alertes | 9  |
| Couleurs d'alerte                 | 9  |
| Icônes d'alerte                   | 10 |
| Alertes entrantes                 | 11 |
| Intervention sur alerte           | 12 |
| Alertes de crise                  | 12 |
| Avertissements                    |    |
| Avertissements                    | 13 |
| Indication batterie déchargée     | 14 |
| Communication                     |    |
| Appeles                           | 15 |
| Messagerie                        | 15 |
| Chargement                        |    |
| Chargement du batterie            | 16 |
| Chargement du combiné             | 17 |

# Combiné

Présentation générale

- Bouton Marche / arrêt 1.
- Volume Haut / Bas 2.
- Bouton Multifonction / Alarme 3.
- 4. Écran supérieur
- Ascom localisation infrarouge 5. (IR)
- Témoin lumineux (LED) 6.
- Écran avant 7.
- Bouton "Retour"
- Bouton "Home"

- Microphone 10.
- Bouton d'affichage général des 11. applications
- Patch couleur remplaçable sur le 12. clip
- Caméra / Lecteur de codes-barres 13.
- Pince / Clip
- Batterie 15.
- Dispositif de blocage du cache de 16. la batterie
- 17. Prise de chargement micro USB

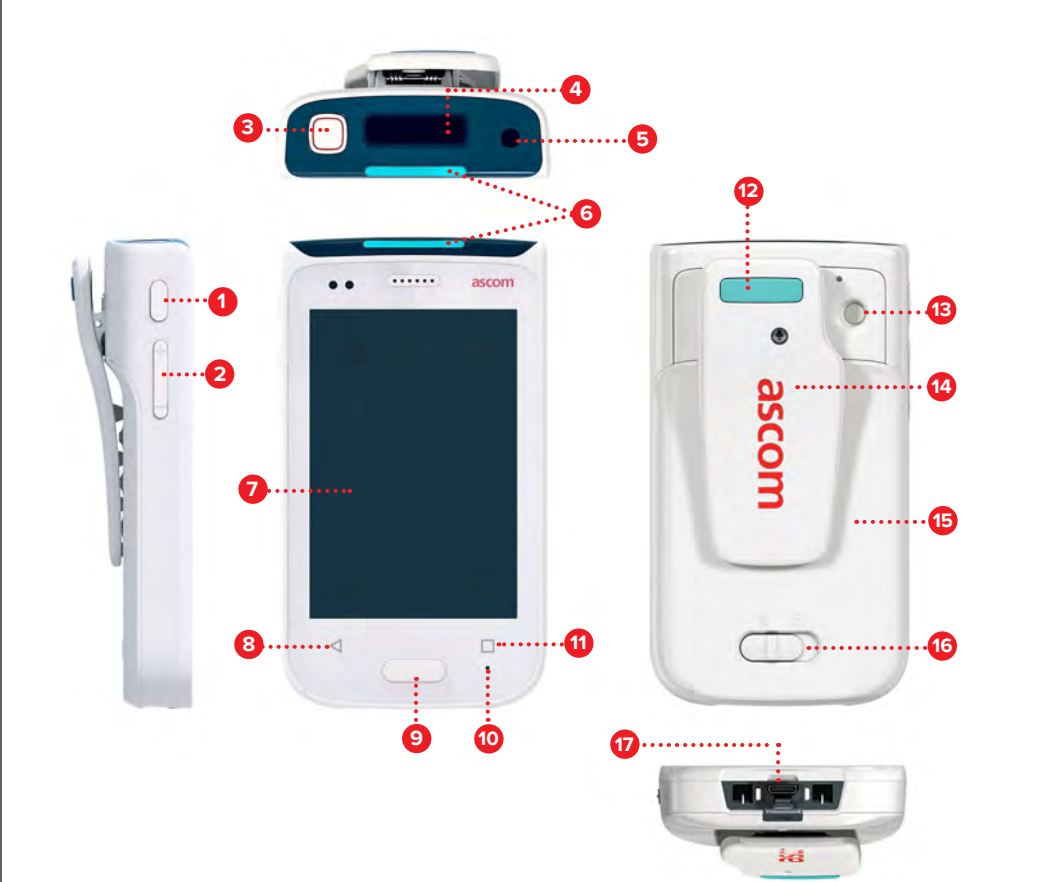

#### **Boutons**

Le combiné possède six boutons: Bouton Marche / arrêt, Volume, Bouton Multifonction / Alarme, Bouton "Retour", Bouton "Home", Bouton d'affichage général des applications.

#### **Bouton Multifonction / Alarme**

En fonction de la configuration, ce bouton peut être utilisé à des fins différentes. Vous pouvez par exemple envoyer une alarme personnelle ou appeler en mode haut-parleur.

#### Bouton Marche / arrêt

- Appuyez longtemps pour allumer / éteindre le combiné. .
- Appuyez pour activez l'écran en mode veille. .
- Appuyez pour verrouiller et mettre le combiné en veille.

#### 2 Volume Haut / Bas

- Appuyez vers le haut pour augmenter ou vers le bas pour diminuer le volume du micro et du haut-parleur.
- Appuyez et maintenez l'appui pour passer au mode silence.

#### **Bouton** "Retour"

Appuyez pour revenir à l'écran précédent. .

#### **Bouton "Home"** 9

- Appuyez pour activez l'écran en mode veille.
- En mode déverrouillé, appuyez pour passer à l'écran d'alerte à partir de . n'importe quel écran.

#### Bouton d'affichage général des applications 11

Appuyez pour afficher la liste des applications actives.

#### ascom

# **Front Display**

Affichages

L'écran avant est l'écran principal du combiné ; il vous permet d'utiliser les applications installées, de gérer les alertes et de communiquer avec vos collègues.

L'interface est partagée en trois parties distinctes:

L'affichage des Alertes **0** est l'affichage principal de l'écran. Toutes les alertes ainsi que leur statut s'affichent.

L'affichage Applications ① présente toutes les applications installées sur le combiné.

L'affichage Conversation 🕕 vous permet de lire et d'envoyer des messages à vos collègues.

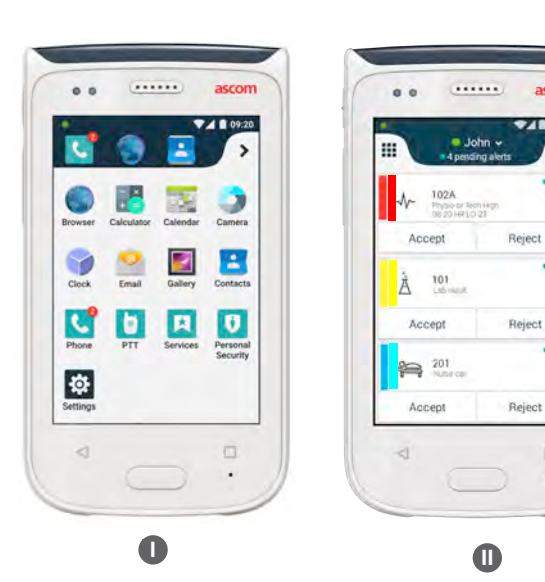

| Karl Andersson                  | - |
|---------------------------------|---|
| Need advice on patient.         |   |
| Johanna                         |   |
| iee you at funch then!          |   |
| Sara Lewis                      |   |
| Checked in on patient in room   |   |
| Maria Smith                     |   |
| Can you cover for me at 12 pla? |   |
| Johan                           |   |
| Thanks                          |   |

## Navigation entre les écrans

L'affichage des Alertes 🕕 est l'affichage au milieu de l'écran.

Pour obtenir les Applications **①**, balayez l'affichage des alertes vers la droite ou touchez l'icône sous forme de grille dans le coin supérieur gauche.

To get to the Conversation view 0, swipe to the left from the Alert view or tap the **Conversation** icon at the top-right corner of the screen.

Pour revenir aux alertes, balayez dans le sens contraire de l'affichage actuel ou appuyez sur le bouton de l'écran d'Accueil "Home".

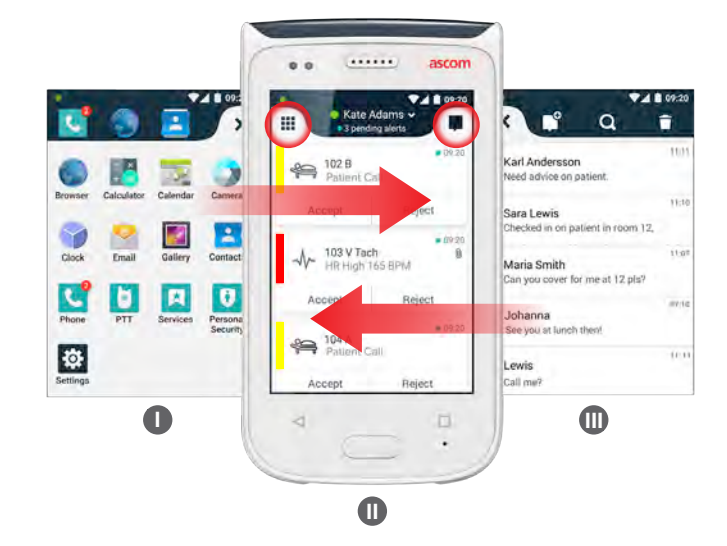

# Écran supérieur

Lorsque le combiné est dans votre poche ou accroché à vos vêtements, utilisez l'écran du haut pour voir les alertes entrantes, les messages et les appels téléphoniques.

En l'absence de traitement de plusieurs alertes, l'écran du haut affiche les alertes entrantes par ordre de priorité. Lorsque toutes les alertes ont été affichées une fois, l'alerte non traitée la plus ancienne avec la priorité la plus élevée s'affichera à nouveau.

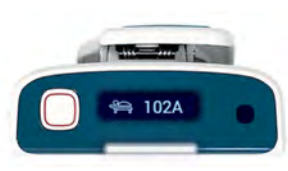

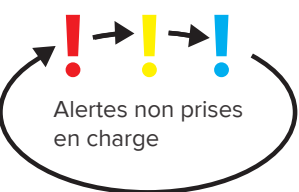

4

#### ascom

6

#### **Boite des notifications**

La boite des notifications affiche la liste de toutes les notifications, telles que les alertes, les messages et les avertissements. Les notifications apparaissent à la fois dans la boite des notifications et sur l'écran verrouillé.

Pour ouvrir la boite des notifications, balayez l'écran avant de haut en bas. Vous pouvez ouvrir la boite des notifications à partir de n'importe quel écran.

Pour cacher la boite des notifications, balayez l'écran de bas en haut, touchez à l'extérieur de la boite ou appuyez sur le bouton "Retour" (A) ou celui de l'écran d'accueil (Home) (B).

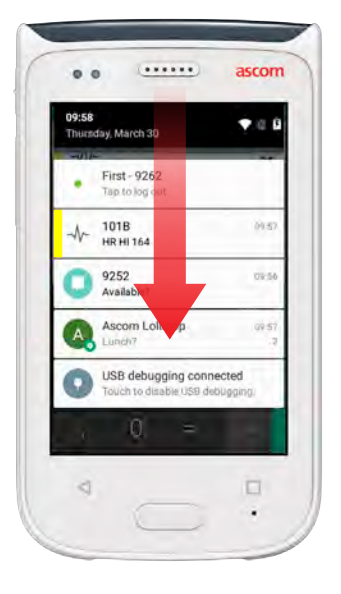

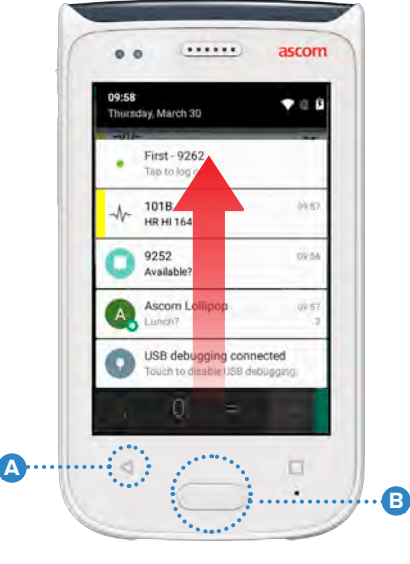

# Boite des raccourcis

La boite des raccourcis peut être configurée afin d'inclure jusqu'à quatre raccourcis et vous permettre d'accéder rapidement aux applications et fonctions.

Pour ouvrir la boite des raccourcis, balayez l'écran avant de bas en haut à partir du bas de l'écran. Vous pouvez ouvrir la boite des raccourcis à partir de n'importe quel écran.

Pour cacher la boite des raccourcis, balayez de haut en bas, touchez à l'extérieur de la boite ou appuyez sur le bouton "Retour" (A) ou celui de l'écran d'accueil (Home) (B).

NOTE: Les raccourcis dépendent de la configuration du système. Si vous ne trouvez pas la boite des raccourcis ou si vous souhaitez modifier les raccourcis, contactez votre administrateur système.

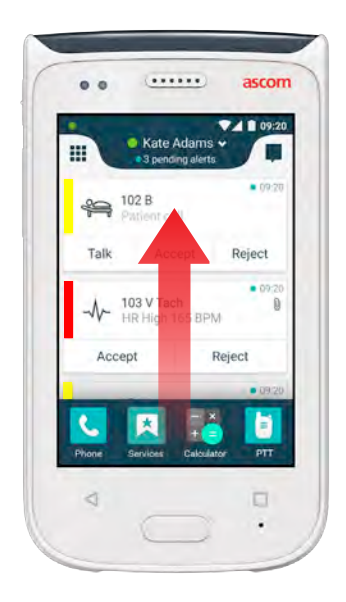

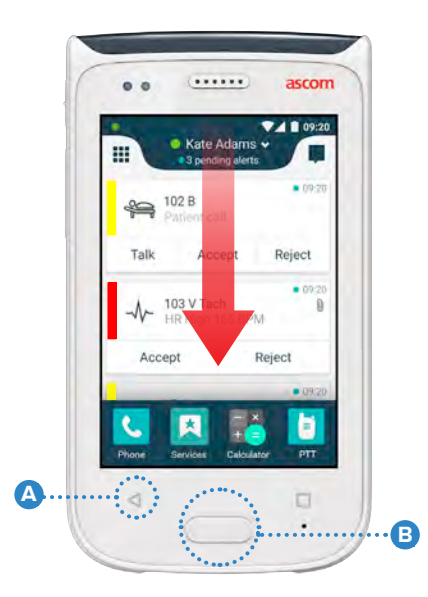

#### Ouverture de session

En fonction de la configuration du système, une ouverture de session peut être requise pour accéder à des fonctions telles que la messagerie et le traitement des alertes.

Sur un écran verrouillé, balayez l'écran de bas en haut ou touchez deux fois la notification d'ouverture de session. Entrez le code PIN ou le mot de passe si nécessaire.

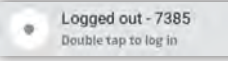

NOTE: En mode déverrouillé, appuyez sur le bouton de la page d'accueil (Home) (A) pour afficher l'écran des alertes.

- 2 Dans l'écran des alertes ouvert, touchez Connexion.
- 3 Saisissez le nom d'utilisateur et le mot de passe dans les cadres correspondants et touchez **Connexion**.

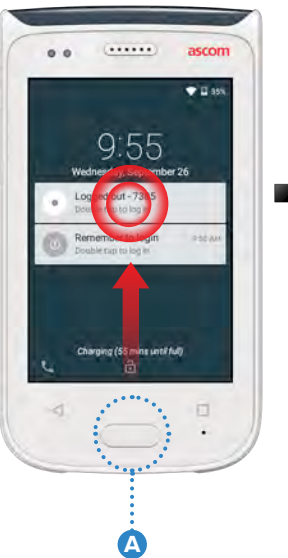

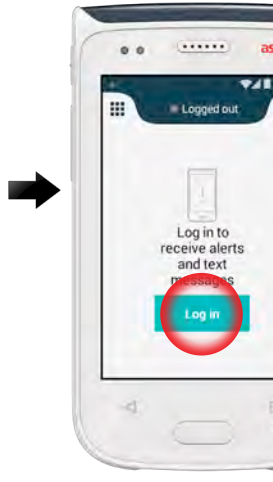

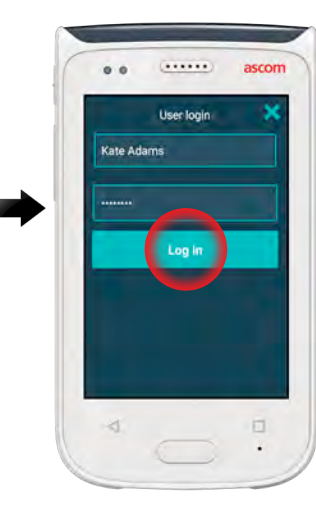

# Fermeture de session

#### Déconnexion à partir de l'écran des alertes :

2

- Touchez le nom d'utilisateur sur le bandeau supérieur.
- Dans le menu Définir votre statut, touchez **Déconnexion**.
- Touchez **Déconnexion** pour confirmer.

3

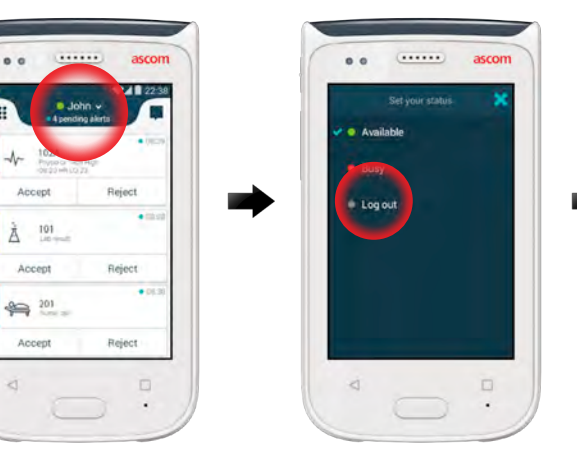

| 1 | 0.0        |                  |                              |                | ascor  |
|---|------------|------------------|------------------------------|----------------|--------|
|   |            |                  |                              |                | -      |
|   |            |                  |                              |                |        |
|   |            |                  |                              |                |        |
|   |            |                  |                              |                |        |
|   | - 90       |                  | limite w                     | alf 57m        | IN LOS |
|   | - 99       | narn             | lierts w                     | alt Mar        | w on   |
|   | W.         | 10 af 10         | herts w                      | alt after<br>e |        |
|   | Yr<br>Are: | you si           | lerts w<br>her               | alt atu<br>e   | logeur |
|   | Yr<br>Are: | you si<br>You si | lierTs w<br>her<br>ure you v | alt stur<br>C  | w wi   |

#### Déconnexion à partir de la boite des notifications :

4000

- Balayez l'écran de haut en bas pour ouvrir la fenêtre des notifications.
- 2 Touchez deux fois pour modifier le statut ou vous déconnecter.
- Touchez
   Déconnexion pour confirmer.

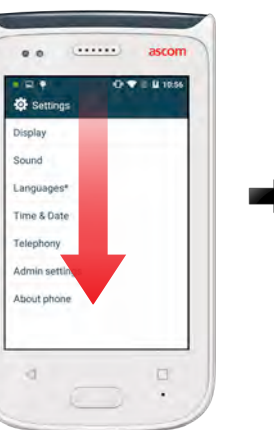

ascom

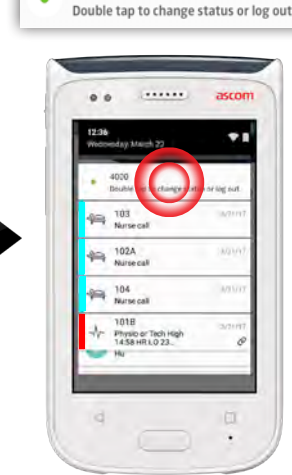

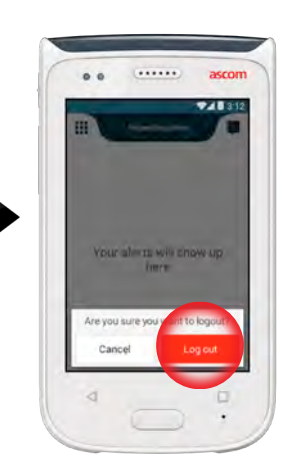

8

# Présentation générale des alertes

Les priorités, catégories et types d'alertes peuvent être différents. Le bandeau de couleur indique la priorité ou la catégorie de l'alerte, et l'icône spécifie le type d'alerte.

- Couleur catégorie / priorité 1.
- Objet, par ex. emplacement 2.
- Informations événement 3.
- Alerte non prise en charge 4.
- 5. Horodatage
- Options 6
- Icône d'alerte

## **Couleurs d'alerte**

Les couleurs peuvent être utilisées pour indiquer les catégories ou les priorités des alertes. La couleur de l'alerte correspond au bandeau de couleur situé sur la gauche de chaque alerte. Pour les alertes entrantes, la couleur apparaît également sur le témoin lumineux sur le dessus du combiné.

L'utilisation des couleurs dépend de la configuration; elle peut différer en NOTE: fonction du paramétrage du système.

| Couleur catégorie / priorité<br>Priorité | Rouge Haute   | Accept                        |
|------------------------------------------|---------------|-------------------------------|
| Couleur catégorie / priorité<br>Priorité | Jaune Moyenne | Accept                        |
| Couleur catégorie / priorité<br>Priorité | Cyan Basse    | 201<br>Patient Call<br>Accept |

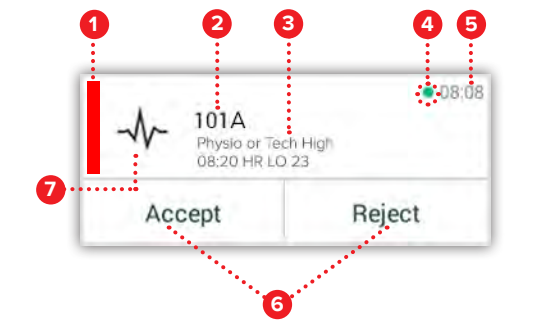

# **Icônes d'alerte**

Les icônes d'alerte permettent d'afficher le type d'alerte.

Les icônes dépendent de la configuration; elles peuvent différer en NOTE: fonction du paramétrage du système.

| £         | Unité anesthésie          | <i>0</i> 0                                | Cœur-poumon artificiel      |
|-----------|---------------------------|-------------------------------------------|-----------------------------|
| Ê         | Appel d'assistance        | ЗС<br>ЗС                                  | Incubateur                  |
| ٩         | Filtre sanguin            | A. S. S. S. S. S. S. S. S. S. S. S. S. S. | Pompe à perfusion           |
|           | Analyseur des gaz du sang | Å                                         | Résultats du laboratoire    |
| ☆         | Catégorie A               | ស៊ីប៊ិ                                    | Appel toilettes             |
| *         | Catégorie B               |                                           | Appel médical               |
| *         | Catégorie C               |                                           | Monitoring                  |
| $\land$   | Catégorie D               | ÷                                         | Appel patient               |
| *         | Catégorie E               | Š                                         | Appel service               |
| CODE<br>A | Code A                    | <b>~</b>                                  | Tâche                       |
| CODE<br>B | Code B                    | ැටූ                                       | Alerte technique            |
| τΩ:       | Appel d'urgence           | 8                                         | Ventilation                 |
| ×         | Défaut                    | \$                                        | Résultats de la radioscopie |
| AN I      | Incendie                  | <i>"</i>                                  | Défaut générique            |

ascom

D8:0

08:08

08:08

Reject

Reject

Reject

### **Alertes entrantes**

Sur un combiné verrouillé **1**, une alerte entrante s'affiche à la fois sur l'écran sur le dessus du combiné et sur l'écran avant, sous la forme d'une notification d'alerte avec un code couleur. L'alerte est également signalée par des clignotements du témoin lumineux (LED) **(A)**, ainsi que par un signal sonore et par le vibreur du combiné.

Dans l'écran des Alertes 🕕 , les alertes entrantes sont triées par ordre d'arrivée, l'alerte la plus récente en haut.

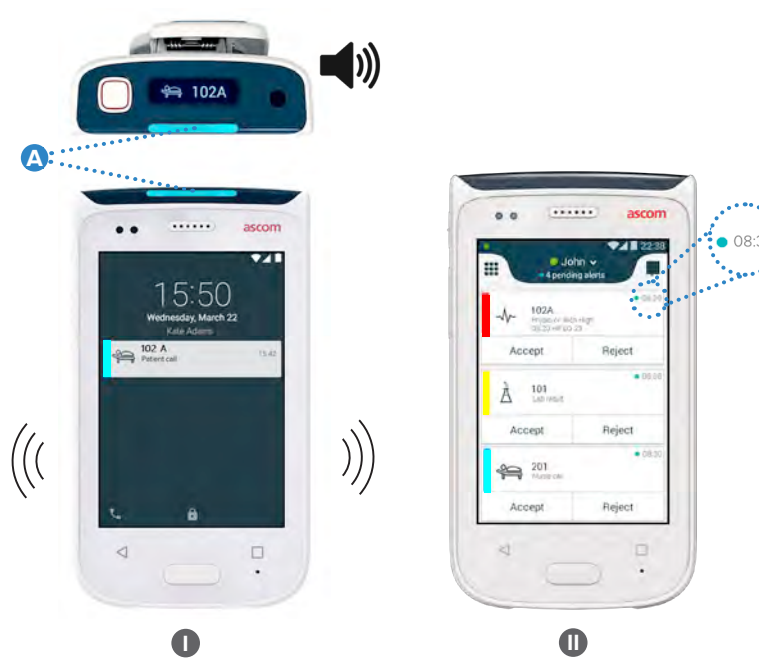

En mode déverrouillé, les notifications d'alertes apparaissent en haut de l'écran. Si plusieurs alertes arrivent dans un délai très courts, l'alerte la plus récente s'affichera au-dessus des autres.

Balayez vers le haut ou sur l'un des côtés de la notification, ou touchez l'icône ★ pour la cacher.

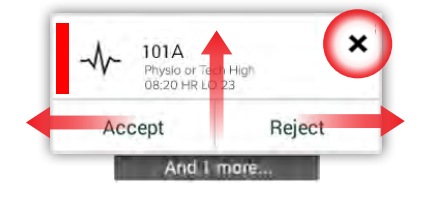

Touchez la notification pour l'ouvrir.

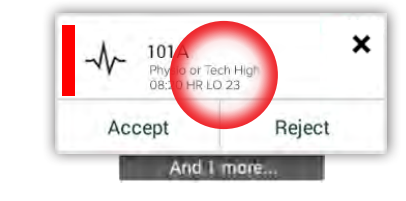

#### $\ensuremath{\mathbb{O}}$ 2020 Ascom. All rights reserved. TD93265 / October 2020 / Ver. C

#### Intervention sur alerte

La réponse aux alertes sur un écran verrouillé peut se faire de trois manières :

Balayez la notification de l'alerte de haut en bas pour ouvrir les touches d'option. Touchez deux fois la notification d'alerte.

Déverrouillez le combiné et allez à l'écran des alertes.

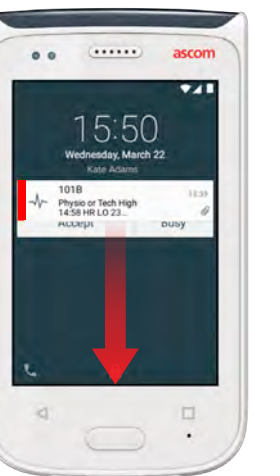

# 

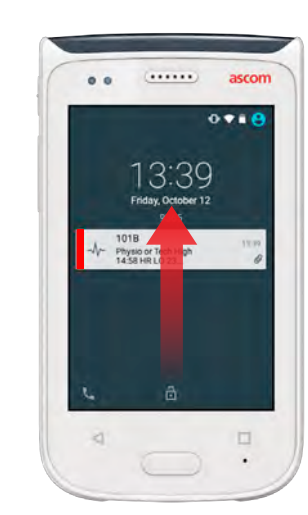

#### Alertes de crise

Les alertes de crise possèdent la priorité la plus élevée; elles signalent un danger imminent ou une urgence.

**"Code bleu"** est un exemple d'alerte de crise annoncé par :

- Une sirène forte
- Un clignotement bleu et rouge du témoin lumineux (LED)
- Une icône CODE B
- Cadre rouge autour de l'alerte
- Vibration

ascom

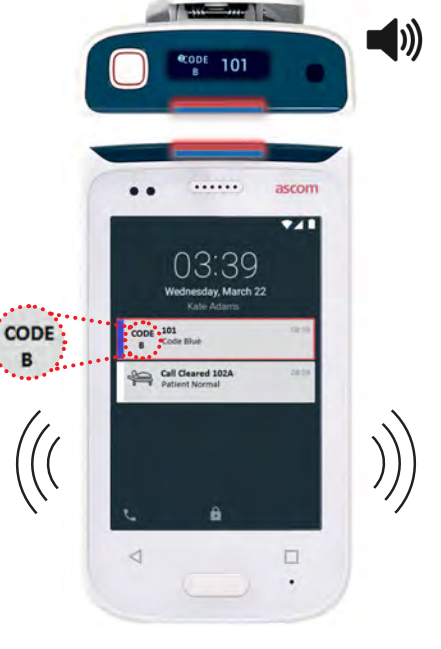

12

# **Avertissements**

Des messages d'avertissement s'affichent sur l'écran avant, sous la forme de notifications avec un code couleur. Les avertissements s'affichent également lorsque l'écran est verrouillé.

NOTE: Le message d'avertissement reste affiché sur le combiné jusqu'à a résolution du problème.

Pour afficher l'intégralité du message d'avertissement sur un écran déverrouillé, touchez la notification.

.....

.....

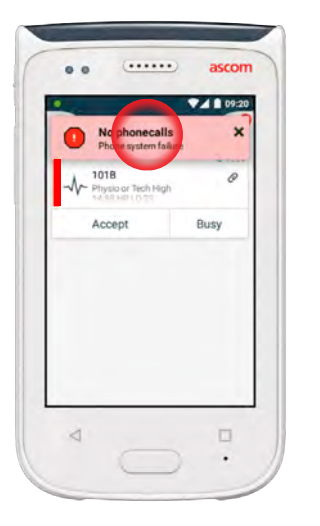

Pour ouvrir à nouveau la notification, touchez l'icône d'avertissement dans l'écran des alertes.

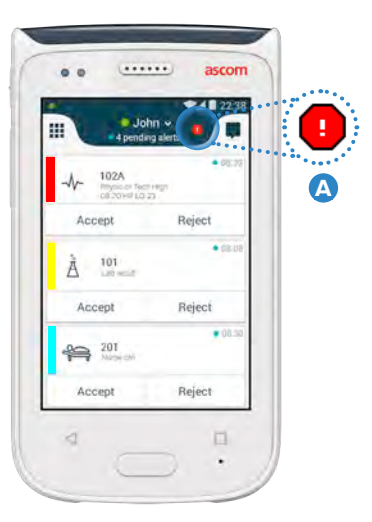

#### Des exemples de messages d'avertissement

Nous présentons ci-dessous des exemples de messages d'avertissement pouvant s'afficher sur le combiné et ne pouvant généralement être résolus qu'avec l'assistance de l'administrateur.

| Logged out X                                      | No GSM phone calls X<br>3G connection lost                                                                        | No alerts, phone     Network connection       |
|---------------------------------------------------|----------------------------------------------------------------------------------------------------|-----------------------------------------------|
| You have been logged out.<br>Please log in again. | 3G connection lost.                                                                                               | Network connection lo                         |
| If the problem remains, contact your              | The phone will retry to connect to the network automatically.                                                     | The phone will retry to the network automatic |
| administrator.                                    | If the problem remains, switch off<br>the handset and then switch it on<br>again. If this does not work, contract | Make sure you are with coverage area.         |

# Indication batterie déchargée

Si la batterie est déchargée à 15 % ou moins, chargez-la le plus rapidement possible.

Un niveau de 15 % ou moins est indiqué par :

- Le combiné émet un bip
- Le voyant clignote en orange
- Icône batterie faible
- "Batterie faible" notification
- Le combiné vibre une fois

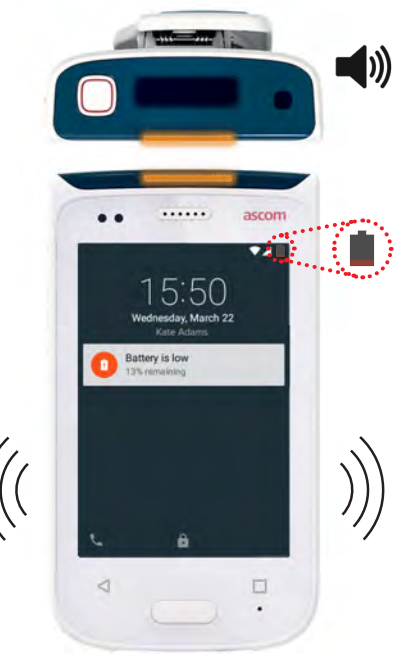

vertissements

D))

# % ou nt. ndiqué é ge n ss

Si la batterie est déchargée à 5 % ou moins, chargez-la immédiatement.

Un niveau de 5 % ou moins est indiqué par :

- Un bip émis par le combiné toutes les deux minutes
- Le voyant clignote en rouge
- Icône batterie vide
- "Batterie faible" notification
- Le combiné vibre toutes les deux minutes

<u>Avertissements</u>

calls or..

connect to ally.

in the

# Appels

Communication

1 Sur l'écran verrouillé, balayez l'icône **Téléphone** (A) vers la droite, dans le coin inférieur gauche.

NOTE: En mode déverrouillé, touchez l'icône de l'application **Téléphone C** sur l'écran des applications.

 Vous avez le choix entre numéroter manuellement le numéro, sélectionner le contact dans la liste des derniers appels 
 ou utiliser le répertoire téléphonique

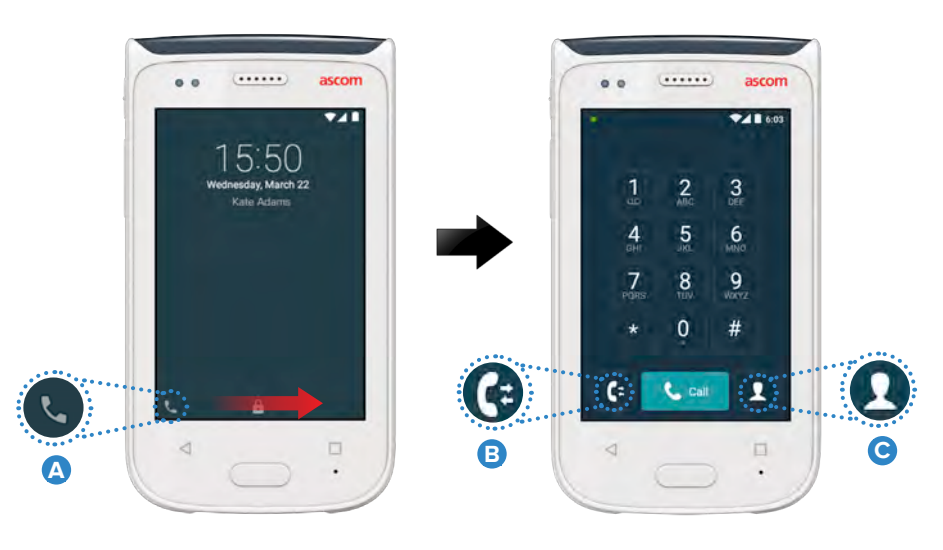

#### Messagerie

Sur l'écran des conversations, touchez l'icône **Nouveau message** pour écrire un nouveau message, ou touchez le message pour le lire et y répondre.

|       | e e ascom                                      |
|-------|------------------------------------------------|
| ••••• | Q =                                            |
|       | Karl Andersson<br>Need advice on patient       |
|       | Johanna<br>See you at lunch then!              |
|       | Sara Lewis<br>Checked in an utilisht in room   |
|       | Maria Smith<br>Can you cover for me at 12 pls? |
|       | Johan<br>Thanks                                |
|       | 4 11                                           |

# Chargement du batterie

Le combiné possède une batterie rechargeable. Pour la recharger, utilisez le rack de chargement.

#### Rack de chargement

- Faites glisser le curseur de blocage 🙆 du cache de la batterie.
- 2 Sortez le bloc batterie du combiné.
- Placez le bloc batterie dans le logement du rack de charge. Faites glisser le curseur de blocage de la batterie vers la gauche. Si la batterie a été correctement mise en place, le témoin lumineux s'allume en rouge, indiquant que la batterie se charge
- 4 La batterie est entièrement chargée lorsque le témoin devient vert.

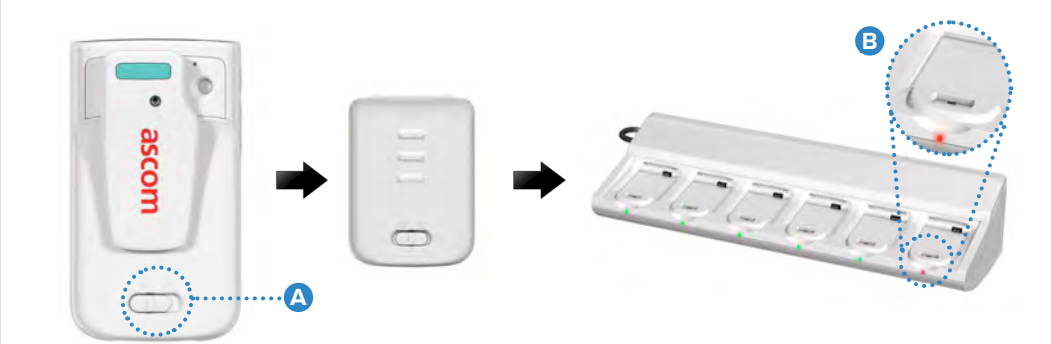

# Chargement du combiné

Vous pouvez charger le combiné de deux manières : soit en utilisant un rack de charge, soit à l'aide d'un câble micro USB.

#### Rack de charge

- Placez le combiné dans le logement du rack de charge A. Si le combiné est correctement en place, l'écran de charge s'affiche, indiquant le niveau de charge de la batterie ainsi de l'identifiant / le nom du propriétaire B.
- 2 La batterie est entièrement chargée lorsque le témoin devient vert.

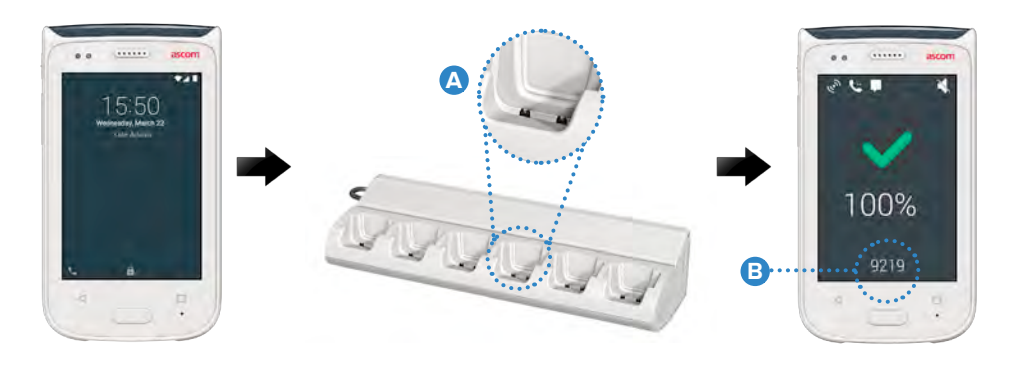

#### Câble micro USB

- Ouvrez le cache du connecteur de charge au bas de l'écran C.
- 2 Branchez le câble micro USB 🕖 au connecteur de charge sur le combiné.
- Branchez l'alimentation USB à une prise électrique.
- 4 La batterie est entièrement chargée lorsque le témoin devient vert.

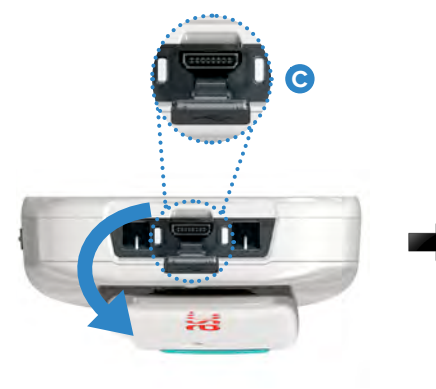

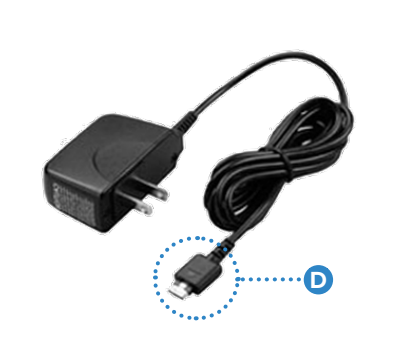

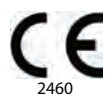

#### Manufacturer Ascom (Sweden) AB Grimbodalen 2 40276 Gothenburg Sweden Phone: +46 31 55 93 00 ascom.com

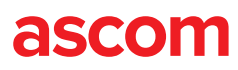